# 南京审计大学新生信息化服务指南

## (2021 版)

亲爱的同学:

欢迎您加入南审大家庭! 在校期间, 学校为您提供了丰富的信息 化服务, 本指南对学校的信息化服务提供了大致的描述, 期待您的到 校体验!

## 1. 企业微信:移动端 APP

企业微信是学校为大家免费提供的移动端 APP,基于企业微信,您可以在手机端访问各类业务系统,和老师、同学取得联系而无需事先加微信好友。

首先, 需要在"企业微信注册"模块(网址: https://lqcx.nau.edu.cn/Register.na)注册相关信息。注册时,请务必使用 学生本人当前手机号注册,并尽量保持在校期间不变,若后期需更换手机号,请 务必及时在企业微信 APP 中办理手机号更换操作。

企业微信登录步骤如下:

1) 首先, 使用手机扫描下面二维码下载并安装企业微信 APP。

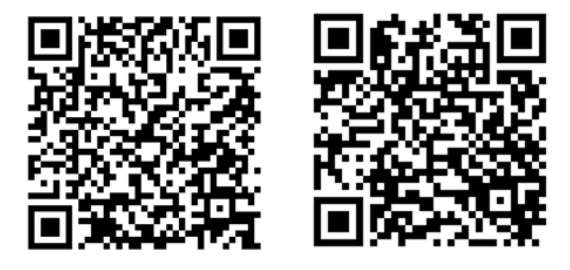

安卓操作系统 苹果操作系统

2)然后,选择"手机登录",输入手机验证码,系统将自动识别您的企业身份,点击"进入企业"即可完成登录。

# 2. 统一身份认证: 校内唯一数字账号

统一身份认证账号是指您在学校期间使用个人信息门户、网络、网上办事等 信息系统的统一账号。其中,账号为**学号**,密码由新生在"企业微信注册"模块 自行设置。 请妥善保管并牢记您的统一身份认证账号和密码,如果不慎遗忘,可使用注册企业微信时使用的手机号,通过信息门户登录页面的"找回密码"功能找回。

## 3. 信息门户:一站式服务平台

信息门户旨在为师生提供一站式服务平台,与师生密切相关的系统都集成 在门户中,师生通过信息门户即可免密进入邮箱、教务、财务、图书馆、学务 等信息系统。 信息门户网址: http://my.nau.edu.cn,也可通过点击学校主 页右上角的"信息门户"进入页面。

信息门户使用<u>统一身份认证账号</u>登录。

## 4. 校园无线网络

学校教学区无线信号名称为 i-NAU (免费使用);宿舍区由电信、移动、联 通三家运营商提供无线网络服务,可到校后根据个人情况自由选择。其中电信: i-NAU-chinanet,移动: i-NAU-cmcc,联通: i-NAU-unicom。在Wi-Fi列表中找 到相应的无线信号并连接即可。

设备首次接入校园网络时,在弹出的窗口中输入统一身份认证账号登录成功 后可选择启用免认证,再次连接无需登录,建议在个人设备上开启此功能。

宿舍区默认开通了免认证,登录后即可自动绑定本设备。

如因设备问题等未弹出无线网络连接登录窗,可手动在浏览器中打开,其中, 教学区登录地址为: <u>http://login.nau.edu.cn</u>, 宿舍区登录地址为: http://10.255.252.20

## 5. 校园邮箱: 校园身份的象征

1) 邮箱账号

校园邮箱是学生身份的象征,学生出国留学申请、论文投稿、找工作、对 外联系等事宜应优先使用校园邮箱,通过学校邮箱,也可以享受各类免费服 务,如低价 Apple Music、免费的正版软件等。

学校为所有在籍学生开通了校园邮箱,无须申请即可使用。其中,邮箱账 户: "学号@stu.nau.edu.cn"; 初始密码: 与统一身份认证密码一致。

注意:用户第一次使用初始密码登录之后,请及时根据提示修改新密码, 新密码需要包括大写、小写、数字三种字符。 2) 邮箱登录和使用

邮箱登录有两种方式:

方式一: 在浏览器中输入网址(<u>https://mail.stu.nau.edu.cn/</u>)直接访问。

方式二(推荐):通过信息门户访问邮箱。此种方式需要对邮箱账号进行 认证,认证完成之后即可从信息门户一键访问邮箱。具体绑定方式请参见网站 "南京审计大学信息化办公室/办事指南/校园邮箱"模块。

请注意: 首次登录邮箱需要更改用户密码, 密码应包含大、小写字母和数 字。

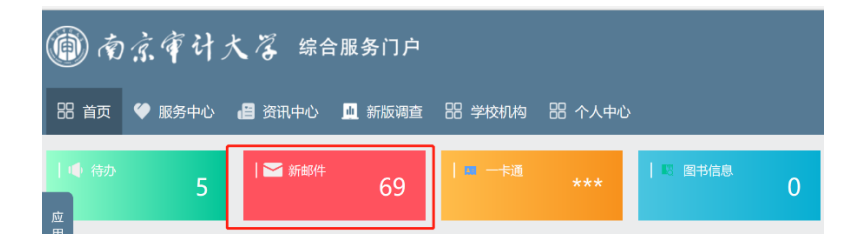

## 6. VPN 和 CARSI: 校外访问校内资源

师生由校外访问校内资源(如图书馆、实验教学软件、正版软件激活等)需使用 VPN,身份认证通过后方可正常访问。请注意:校内访问,不需要登录 VPN。

校园 VPN 的访问地址为: <u>https://www.nauvpn.cn</u>,或点击学校首页右上角的"VPN"。

在校外需要访问知网等各类期刊数据库资源,也可通过 CARSI 服务。CARSI 服务可以通过信息门户最下方的 CARSI 栏目访问。

注意: 首次使用 VPN 时,需要下载和安装客户端,在 VPN 登录界面可以找到 详细的 VPN 安装和使用指南。VPN 登陆账号为统一身份认证账号。

### 7. 正版软件

学校为在校生免费提供了正版 Windows 和 Office 软件,下载 网址: <u>http://zb.nau.edu.cn</u>,软件激活方法请参照网站"南京审 计大学信息化办公室/服务指南/微软正版软件"模块相关说明。

### 8. 获取更多帮助

篇幅有限,如果您还想知道更多关于学校信息化方面的信息,可以通过以下渠道:

- 学校信息化办公室部门网站: <u>https://xxb.nau.edu.cn/</u>
- 南审信息化服务 QQ 群: 978726094
- 企业微信人工服务: <u>企业微信 APP/通讯录/员工服务/信息化</u>
  <u>办公室</u>
- 数字南审微信公众号:扫描下面二维码关注"数字南审"公众号,我们将不定期推送学校最新的信息化服务信息

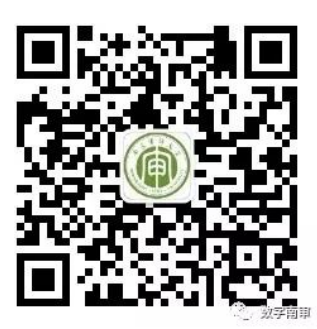

南京审计大学信息化办公室

2021年7月